## Úloha pro procvičení MS Dynamics NAV 4.0

| Připravil | : | Skorkovský      |
|-----------|---|-----------------|
| Pro       | : | studenty PMPIS2 |
| Datum     | : | 3.12.2007       |
|           |   |                 |

- 1. Vytvořte nové zboží s číslem Q0 a názve Klička (pomocí kopie z jiné karty Zboží) předem si nastavte pracovní datum jako dnešní. Zkontrolujte jakou máte hodnotu skladu pro Q0.
  - 1.1. vyber podobnou kartu bez kusovníku
  - 1.2. Vyber Vše
  - 1.3. Ctrl+C
  - 1.4. F3 na kartě Zboží
  - 1.5. Ctrl-V
  - 1.6. "Odklepnout" hlášku, že už číslo existuje a následně číslo přepsat na Q0
  - 1.7. Doplnit Měrnou jednotku !!!
  - 1.8. Vymazat případné pořizovací ceny a dát jednotkovou cenu na 1000 Kč
  - 1.9. Účetní skupina Zboží by mohla být Prodej
- 2. Nastavte u zboží jinou absolutní cenu pro určitou Cenovou skupinu zákazníka a ať je tato cena rovná 900 Kč .Nastavte pro stejné Zboží řádkovou slevu 10 % pro určitou podmínku (množstevní rabat 10 ks a více) a následně zkontrolujte jakou máte hodnotu skladu pro uvedené zboží. To stejné udělejte po nákupu
- 3. Nakupte 100 ks za 600 Kč/ks na lokaci Modrý
- 4. Proveď te transfer 50 Ks na lokaci Růžový, kterou před tím vytvoříte
- 5. Nezapomeňte nastavit ve skladu účty pro kombinaci lokace Růžový-Prodej pomocí F3 a pak F6 a následně F8 (kopie účtů z předchozího řádku)
- 6. Vyhledejte zákazníka, který má Skupinu slev takovou, aby mu byla přiklepnuta absolutní sleva 900 Kč a prodejte mu 12 ks z lokace Růžový . Sledujte, zda se uplatnila i řádková 10 % sleva
- 7. Zaplať te dodavateli přes finanční deník
- 8. Přijměte dílčí platbu 50 % celé částky za vytvořenou fakturu od vybraného zákazníka
- 9. Ukažte ve finančních žurnálech (Věcné položky), jaké pohyby byly s dnešním datem vytvořeny
- 10. Zkontrolujte opět hodnotu skladu
- 11. Přijde faktura za spedici ve výši 200 Kč od jiného dodavatele než byl dodavatel Q0
- 12. Přiřaď te této faktuře dodanou fakturu (dodací list na Q0) a zaúčtujte.
- 13. Najděte, kde se nachází položka mající za následek zvýšení ceny pořízení Q0 o dopravní náklady. Jak se jmenuje tato položka ?
- 14. Zkontrolujte opět hodnotu skladu
- 15. Nastavte jiného zákazníka na to, že se mu může započítat fakturační sleva v případě, že koupí za více jak 1000 Kč.
- 16. Připravte Prodejní objednávku tomuto zákazníkovi z lokace Modrý 40 ks Q0.
- 17. Před zaúčtováním pomocí tlačítek na PO zkuste přiřadit fakturační slevu
- 18. Pokud se Vám toto nepodaří, pak se poohlédněte kde by bylo možné nastavit nějaké zaškrtnutí, které umožňuje fakturační slevu aplikovat (snad někde zde ?-> Nastavení prodeje, **Karta Zboží**, Karta Zákazníka,...)
- 19. Po F11 nad vytvořenou PO zkontrolujte hodnotu skladu a Žurnály a saldo nad zákazníkem, který zakoupil z lokace Modrý 40 ks Q0

Pěkný den